این مطلب به صورت اختصاصی، توسط آموزشگاه رایگان خوش آموز تولید شده است

نویسنده : نویسندگان آزاد

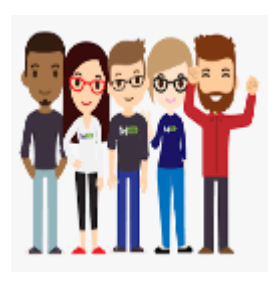

## آموزش مایکروسافت exchange server 2016 – ایجاد mailbox برای کاربران بخش اول

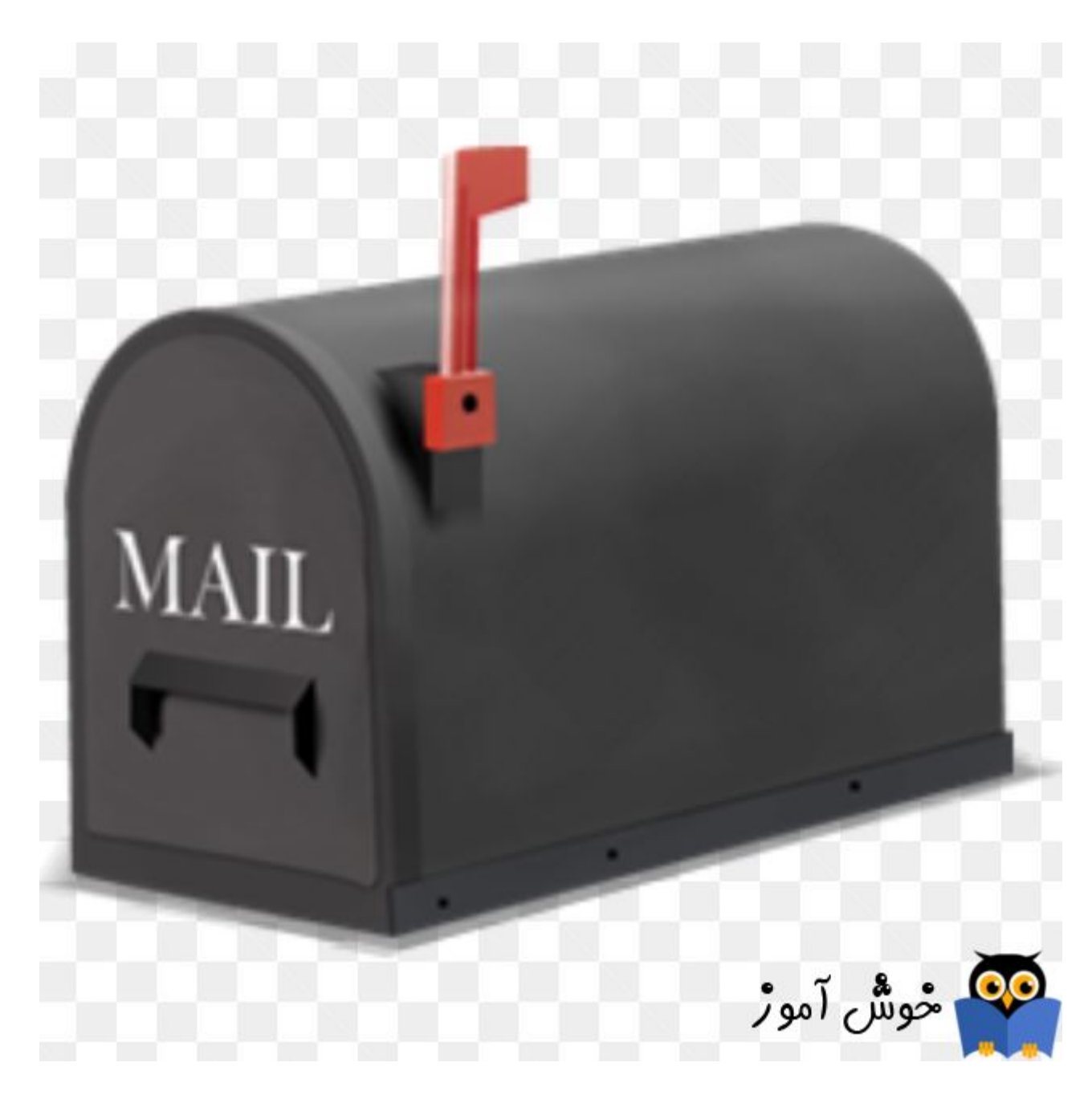

شما با هر کاربری که اقدام به نصب نرم افزار Exchange server کنید، بصورت پیش فرض پس از نصب برای همان User که ادمین

Exchange server است، یک Mailbox ایجاد می شود. اما ما میخواهیم Mailbox های دیگری که متعلق به سایر کاربران باشد هم ایجاد کنیم، خب، در این صورت باید چکاری انجام داد؟ باور کنید دوستان عزیز، ساده تر از آن چیزی که تصورش را کنید می توانید در Mailbox های کاربرانی که در اکتیو دایرکتوری ایجاد کرده اید و چه کاربرانی که ایجاد نکرده اید، را اضافه کنید. منظورم از کاربرانی که ایجاد نکرده اید، کاربرانی هستند که در اکتیودایرکتوری هنوز آنها را Create نکرده اید و از طریق همین Exchange هم می توانید آنها را ایجاد کنید. من از آنجایی که با User پیشفرض و Default دامین اقدام به نصب Exchange server کردم، پس بصورت پیشفرض هم برای همین کاربر در مسمت Recipient، یک می ایجاد کنیم. می توانی می نادام به نصب Mailbox کردم بول برای کاربرانی که در اکتیودایرکتوری هم برای همین کاربر در از آنجایی که با User پیشفرض و Mailbot دامین اقدام به نصب Exchange server کردم، پس بصورت پیشفرض هم برای همین کاربر در Mailbox در اکتیودایرکتوری هم نی کاربر ساخته شده است. حالا تصمیم دارم برای کاربرانی که در اکتیودایرکتوری هم ایجاد کنیم.

لطفا شما هم از قبل تعدادی OU به همراه تعدادی کاربر یا User در اکتیو دایرکتوری ایجاد کنید. به عنوان من تعدادی OU به همراه چند کاربر از قبل ایجاد کردم، مثلا یکی از همین User ها در تصویر زیر مشاهده کنید.

| 3                                                                                                    | Active Direct                              | ory Users and (         | Computers         |                                                                                                    | hossei        | in moha                           | mmadi l                         | Properties                             | ? X                              |
|----------------------------------------------------------------------------------------------------|--------------------------------------------|-------------------------|-------------------|----------------------------------------------------------------------------------------------------|---------------|-----------------------------------|---------------------------------|----------------------------------------|----------------------------------|
| File Action View Help        ←      ←      ▲      ▲      ▲        ▲      ▲      ▲      ▲      ▲      ▲      ▲      ▲      ▲      ▲      ▲      ▲      ▲      ▲      ▲      ▲      ▲      ▲      ▲      ▲      ▲      ▲      ▲      ▲      ▲      ▲      ▲      ▲      ▲      ▲      ▲      ▲      ▲      ▲      ▲      ▲      ▲      ▲      ▲      ▲      ▲      ▲      ▲      ▲      ▲      ▲      ▲      ▲      ▲      ▲      ▲      ▲      ▲      ▲      ▲      ▲      ▲      ▲      ▲      ▲      ▲      ▲      ▲      ▲                                                                                                    | 🗈 🕢 🐋 🛛 🖬 🔧<br>Name<br>& hossein mohammadi | 🚴 🛅 🍸 💆<br>Type<br>User | 28<br>Description | Member Of<br>Remote contro<br>General Add                                                                       | rol<br>Idress | Dial-in<br>Remote D<br>Account    | Envir<br>Desktop Ser<br>Profile | ronment<br>vices Profile<br>Telephones | Sessions<br>COM+<br>Organization |
| khoshamoz.local      Image: Khoshamoz.local     Image: Builtin     Image: Computers     Image: Computers     Image: Computers     Image: Computers     Image: Computers     Image: Computers     Image: Computers     Image: Computers     Image: Computers     Image: Computers     Image: Computers     Image: Computer Computers     Image: Computer Computer Compute | ₩. it                                      | Security Group          |                   | First name:<br>Last name:<br>Display name:<br>Description:<br>Office:<br>Telephone numb<br>E-mail:<br>Web page: | nber:         | ossein<br>ohammadi<br>ossein moha | mmadi                           |                                        | Other                            |
|                                                                                                    |                                            |                         |                   |                                                                                                    | ОК            | C                                 | ancel                           | Apply                                  | Help                             |

اگر دقت کنید، E-mail برای این User خالی است و ایمیلی برای آن وارد نشده است. حالا به سراغ کنسول مدیریتی Exchange server رفته و بدان لاگین کنید.

| E S https://localhost/ecp/ | 🔎 👻 😵 Certificate err 🖒 🕞 m | nailboxes - Microsoft Exch > | • • • • • • • • • • • • • • • • • • • |
|----------------------------|-----------------------------|------------------------------|---------------------------------------|
| Enterprise Office 365      |                             |                              |                                       |
| Exchange admin cent        | ter                         |                              |                                       |
| recipients                 | mailboxes groups resources  | s contacts shared            | migration                             |
| permissions                |                             |                              |                                       |
| compliance management      | + • ∥ 亩 ዖ ở …               |                              |                                       |
| organization               | DISPLAY NAME                | MAILBOX TYPE                 | EMAIL ADDRESS                         |
| protection                 | Administrator               | User                         | Administrator@khoshamoz.local         |
| mail flow                  |                             |                              |                                       |
| mobile                     |                             |                              |                                       |
| 2011 - 2014 - 201          |                             |                              |                                       |

فقط برای User ای که Exchange توسط آن نصب شده، Mailbox ایجاد شده است و همانطور که مشاهده می کنید، این کاربر کسی جز Administrator در اینجا نیست. برای اضافه کردن Mailbox برای سایر User ها، از نوار ابزار بالای لیست، فلش دکمه + را کلیک کنید تا دو گزینه ظاهر شود.

mailboxes groups resources contacts shared migration

| Linked mailbox |   | User         | Administrator@khoshamoz.local |
|----------------|---|--------------|-------------------------------|
| User mailbox   | * | MAILBOX TYPE | EMAIL ADDRESS                 |
| +- ∕           |   |              |                               |

نکته: گزینه Linked mailbox برای زمانیست که شما بین دو Forest از قبل Trust ایجاد کرده اید و می خواهید از User های آن فارست در اینجا، اقدام به ایجاد Mailbox کنید.

خب، گزینه User mailbox را کلیک کنید تا پنجره شکل زیر نمایش داده شود.

| 9                        | User Mailbox - Inte | ernet Explorer |        |
|--------------------------|---------------------|----------------|--------|
| new user mail            | хос                 |                |        |
| Alias                    |                     |                |        |
|                          |                     |                |        |
| • Existing user          |                     |                |        |
|                          | Browse              |                |        |
| O New user               |                     |                |        |
| First name:              |                     |                |        |
| Initials:                |                     |                |        |
| Last name:               |                     | _              |        |
| *Display name:           |                     | _              |        |
| *Name:                   |                     |                |        |
| <br>Organizational unit: | 2 21.<br>           |                |        |
| *User logon name:        | Browse              |                |        |
|                          | @ khoshamoz.local   | $\sim$         |        |
|                          | [                   | Save           | Cancel |
|                          |                     |                | 10     |

همانطور که مشاهده می کنید، هم می توانید از User هایی که از قبل در اکتیودایرکتوری ایجاد کرده اید استفاده کنید و هم خودتان در همین جا User جدید اضافه کنید.

من تصمیم دارم در اینجا از Existing User استفاده کنم، یعنی کاربرانی که از قبل در دیتابیس اکتیودایرکتوری ایجاد شده اند. پس در همان حالت پیشفرض که گزینه Existing User فعال است، دکمه Browse را کلیک کنید تا پنجره ای که در تصویر زیر آن را مشاهده می کنید نمایش داده شود. حالا از بین کاربران، هر کدام را که مد نظر دارید، انتخاب کرده و OK کنید.

|                   |                         | 10 |
|-------------------|-------------------------|----|
| NAME              | ORGANIZATIONAL UNIT     |    |
| amir ansari       | khoshamoz.local/develop |    |
| azin parsapoor    | khoshamoz.local/sales   |    |
| oehnaz chalesh    | khoshamoz.local/sales   |    |
| nossein mohammadi | khoshamoz.local/it      |    |
| nohammad ansari   | khoshamoz.local/support |    |
|                   |                         |    |
|                   |                         |    |
|                   |                         |    |
|                   |                         |    |
|                   |                         |    |
|                   |                         |    |
|                   |                         |    |
|                   |                         |    |
|                   |                         |    |
|                   |                         |    |
|                   |                         |    |

اگر به تصویر دقت کنید، ستون اول نام کاربری و ستون دوم جدول مربوط OU آن User ای که انتخاب کرد ه اید، می باشد و در ضمن هر کاربری که برای آن Mailbox ایجاد شده باشد را در این لیست مشاهده نخواهید کرد و آن User ها در جدول این پنجره فهرست نخواهند شد و فقط کاربرانی که در حال حاضر mailbox برای آنها ایجاد نشده را مشاهده می کنید.

| new user mailb            | юх                |                                      |                                                |
|---------------------------|-------------------|--------------------------------------|------------------------------------------------|
| Alias:                    |                   | The user's                           | alias is the                                   |
| h.mohammadi               |                   | × portion of                         | the email                                      |
| • Existing user           | 98                | address or<br>the @ sym<br>unique in | n the left side of<br>nbol. It must be<br>your |
| hossein mohammadi         | × Browse          | . organizati                         | on.                                            |
| O New user                |                   |                                      |                                                |
| First name:               |                   |                                      |                                                |
|                           |                   |                                      |                                                |
| Initials:                 |                   |                                      |                                                |
|                           |                   |                                      |                                                |
| Last name:                |                   |                                      |                                                |
| *D'                       |                   |                                      |                                                |
| Display name:             |                   |                                      |                                                |
| /<br>*Name:               |                   |                                      |                                                |
|                           |                   |                                      |                                                |
| ,<br>Organizational unit: |                   |                                      |                                                |
|                           | Browse            |                                      |                                                |
| *User logon name:         | Na Carlos         |                                      |                                                |
|                           | @ khoshamoz.local | $\sim$                               |                                                |
|                           |                   |                                      |                                                |
|                           |                   | Save                                 | Cancel                                         |

حالا به قسمت بالای فرم به فیلد Alias دقت کنید، شما باید نام کوتاه یا مستعاری برای این User در Mailbox در نظر بگیرید، لطفا به Alias ای که من برای این کاربر وارد کردم دقت کنید، هر چیزی که شما در این فیلد وارد کنید، در واقع همان برای ایمیل کاربر در Mailbox به ثبت خواهد رسید.

خب، پس از Save به جدول زیر دقت کنید:

+-/ i 20...

| hossein mohammadi | User         | h.mohammadi@khoshamoz.local   |
|-------------------|--------------|-------------------------------|
| Administrator     | User         | Administrator@khoshamoz.local |
| DISPLAY NAME      | MAILBOX TYPE | EMAIL ADDRESS                 |

حالا دوستان، دوباره به سراغ کنسول Active directory users and computers در همین سرور Exchange یا سرور اکتیودایرکتوری بروید، همان User ای که برایش Mailbox در Exchange تعریف کرده اید را با دابل کلیک اجرا کنید و در Tab مربوط به General، همینطور که در تصویر مشاهده می کنید، Email به صورت خودکار انتصاب داده شده است.

| Member Of         | Dial-in Environment             |                          | Sessions   |              |
|-------------------|---------------------------------|--------------------------|------------|--------------|
| Remote control    | Remote Desktop Services Profile |                          | COM+       |              |
| General Address   | Account                         | Profile                  | Telephones | Organization |
| hossein           | mohammadi                       |                          |            |              |
| First name:       | hossein                         |                          | Initials:  |              |
| Last name:        | mohammadi                       |                          |            |              |
| Display name:     | name: hossein mohammadi         |                          |            |              |
| Description:      |                                 |                          |            |              |
| Office:           |                                 |                          |            |              |
| Telephone number: |                                 |                          |            | Other        |
| E-mail:           | h.mohammad                      | di@ <mark>kh</mark> osha | moz.local  |              |
| Web page:         |                                 |                          |            | Other        |
|                   |                                 |                          |            |              |

براى مشاهده سرفصلهاى آموزش Microsoft Exchange server 2016 ، لطفا اينجا كليك كنيد.

این مطلب به صورت اختصاصی، توسط آموزشگاه رایگان خوش آموز تولید شده است

لینک مطلب در سایت خوش آموز :

https://khoshamoz.ir/index.php/post1297